# ATENCIÓN CIUDADANA

## SISTEMA DE GESTIÓN Y ADMINISTRACIÓN DE RECLAMOS

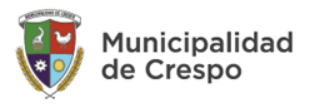

### Sistema informático - Objetivos

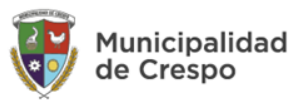

- Agilizar la administración y resolución de reclamos
- Optimizar servicios, generando mayor eficacia y eficiencia en las atenciones
- Integrar al ciudadano ofreciendo diferentes vías de comunicación

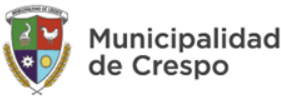

- Almacenar los datos en una única base de datos
- Brindar una interfaz amigable
- Multiplataforma (que funcione en cualquier sistema operativo y dispositivo)
- Promover la disminución del uso de papel

#### Sistema informático de reclamos

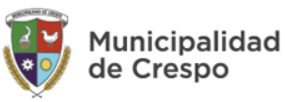

Consta de 3 interfaces:

- Sistema global (uso interno municipal)
- Sistema de seguimiento (encargados de resolver)
- Portal de autogestión (ciudadano)

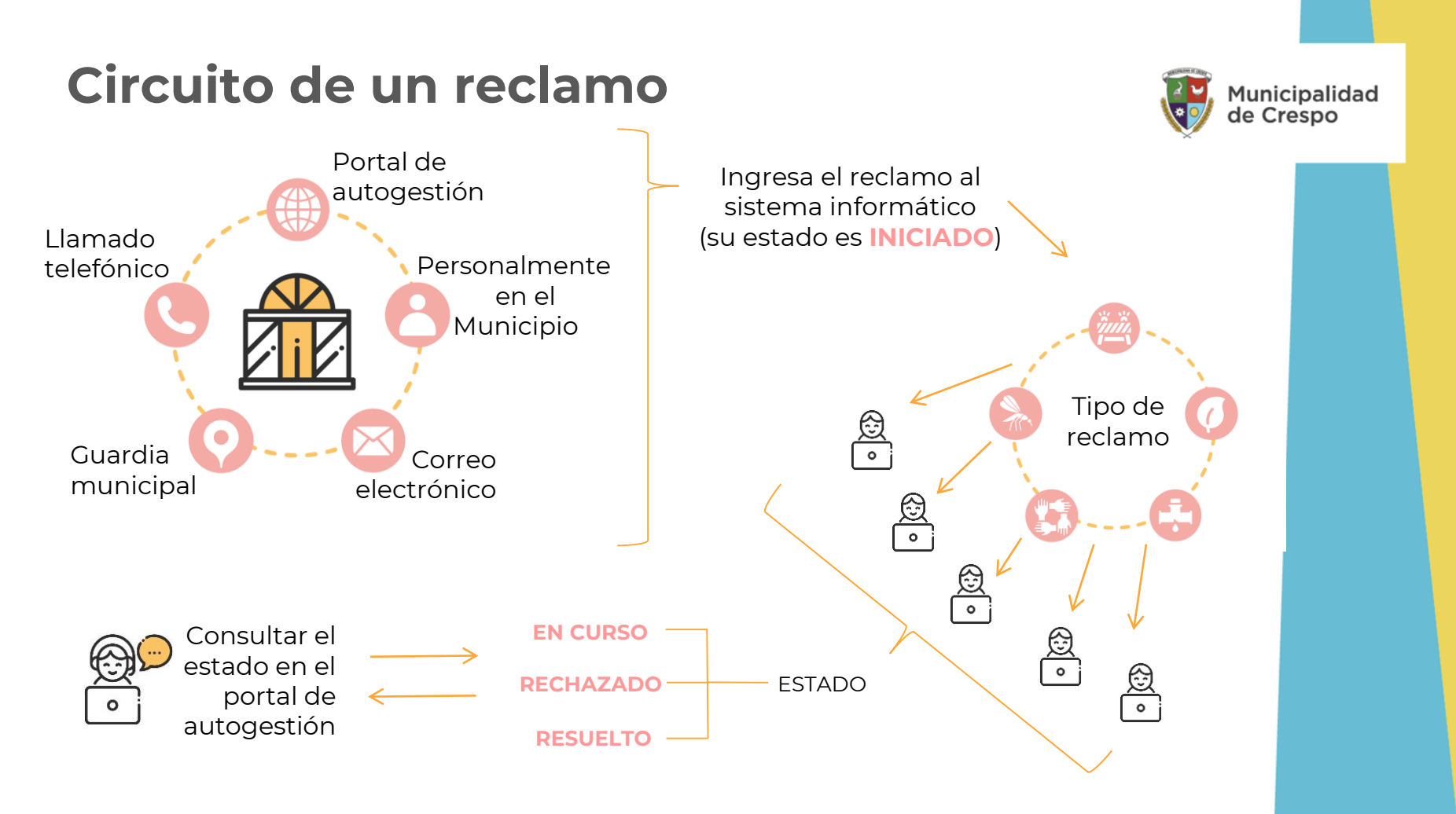

# **PORTAL DE AUTOGESTIÓN** ATENCIÓN CIUDADANA

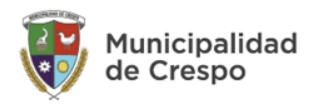

#### Acceso a la página web oficial

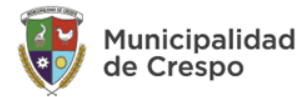

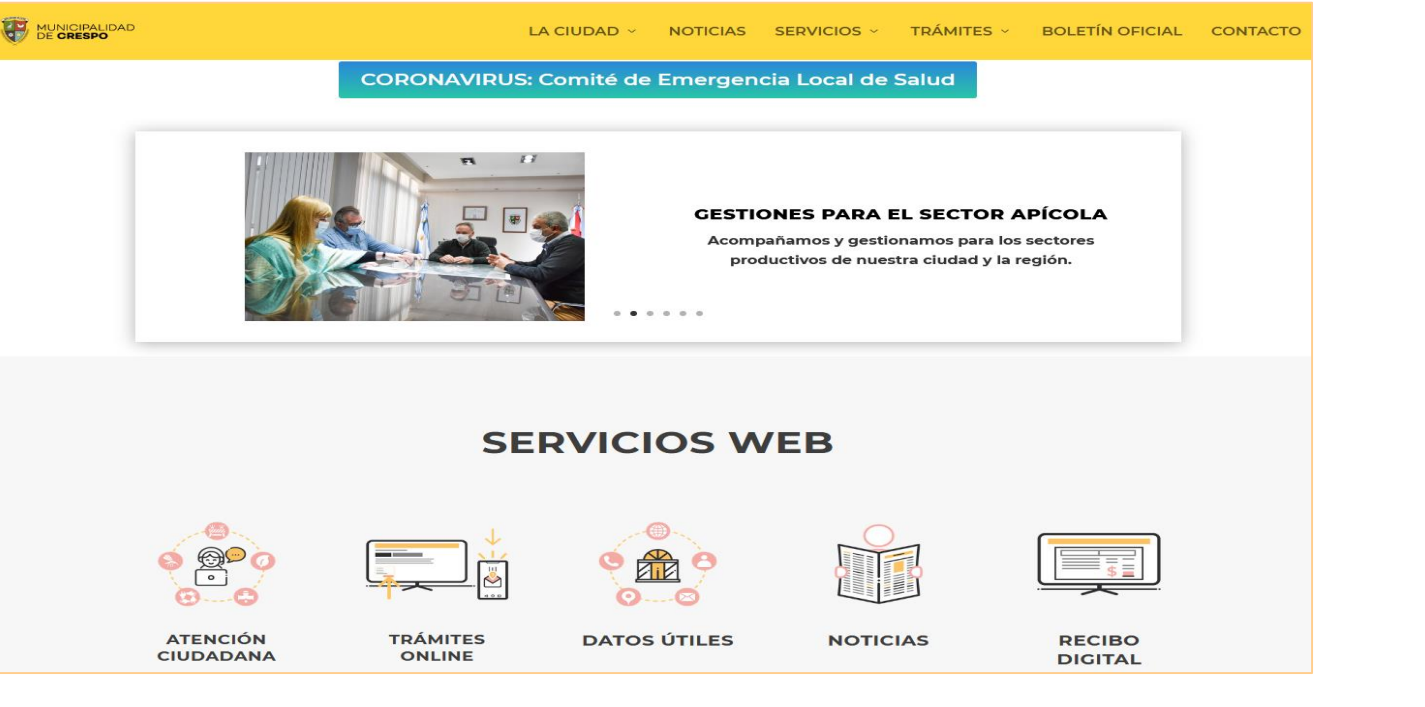

https://www.crespo.gob.ar

# SERVICIOS WEB

#### Acceso: atención ciudadana

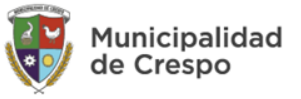

https://www.crespo.gob.ar

#### Líneas de contacto - Ingreso portal

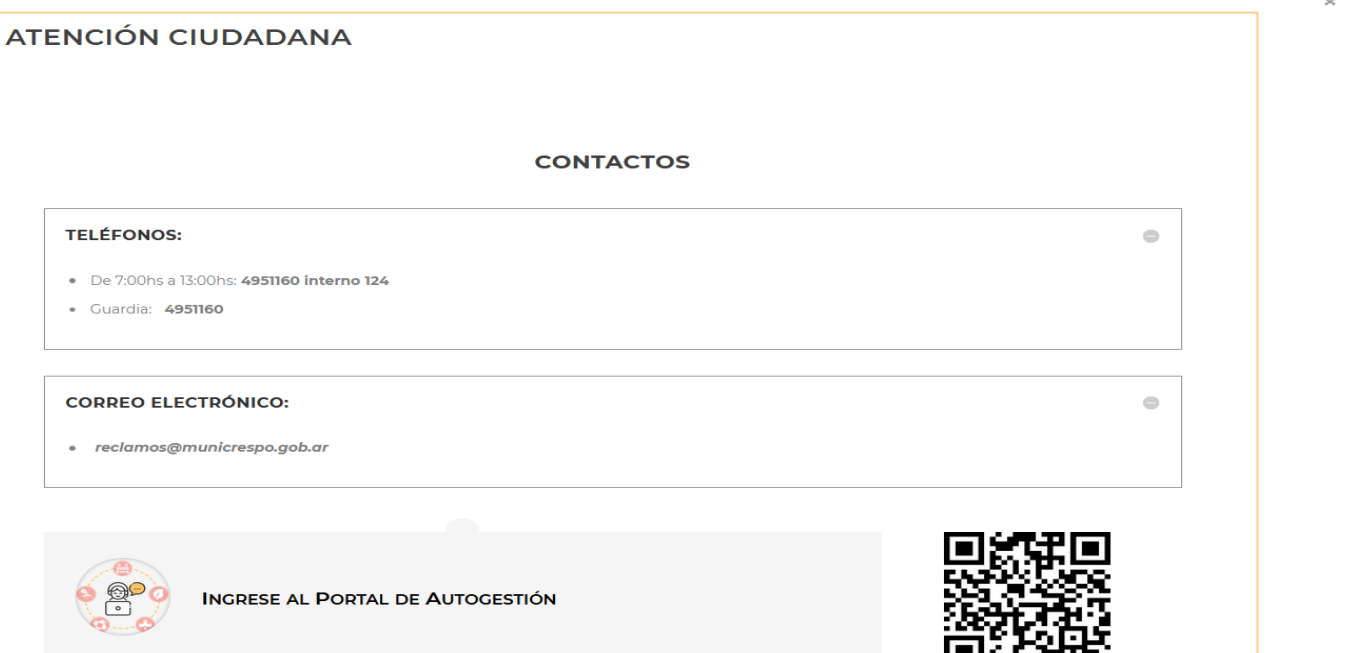

https://www.crespo.gob.ar/atencion-ciudadana/

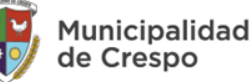

#### **Escanear Qr**

Con un teléfono smartphone, mediante:

- aplicación de escaneo de Qr
- cámara del teléfono

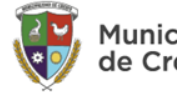

Municipalidad de Crespo

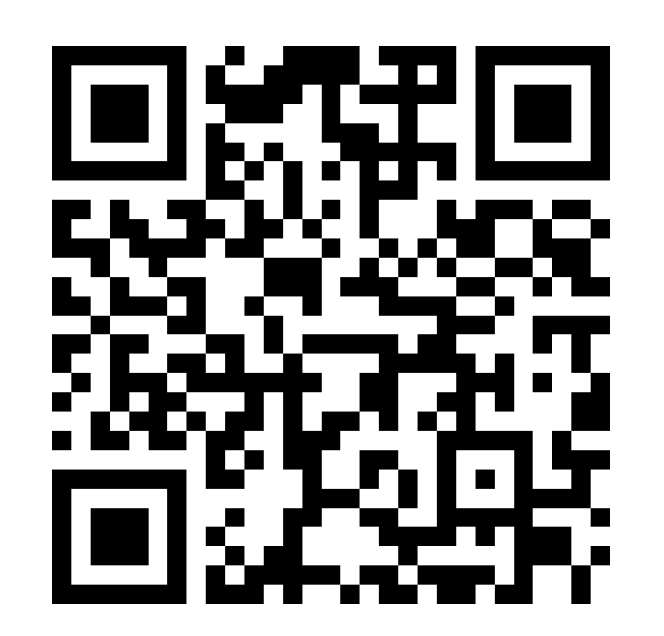

(Dependerá del tipo de celular)

#### Ingreso al "Portal de Autogestión"

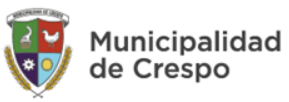

Ingresar los siguientes datos:

- Nombre
- Apellido
- Documento

## AtenciónCiudadana

💄 Por favor complete sus datos

| -        |        | nombre    |
|----------|--------|-----------|
| 1        |        | apellido  |
| <b>a</b> |        | documento |
|          |        |           |
|          | Seguir |           |

#### Pantalla de inicio

Cuenta con dos módulos:

- Ingreso de reclamos
- Consulta de reclamos

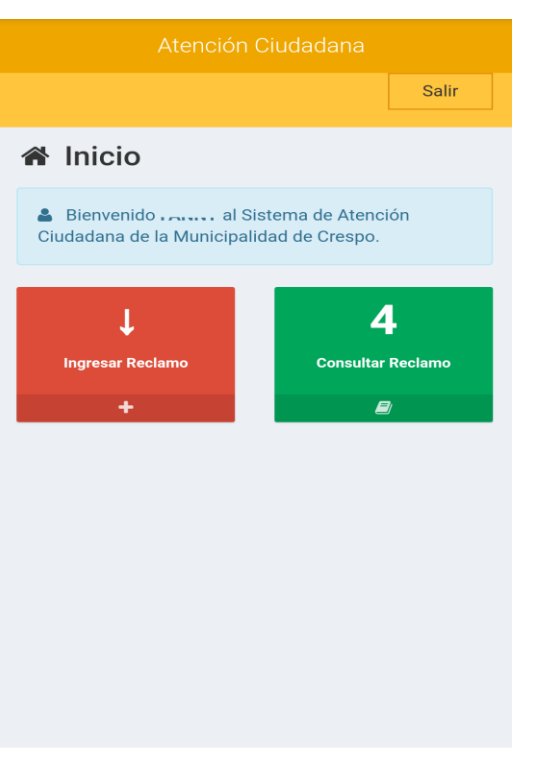

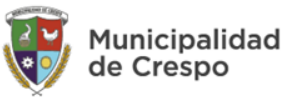

Copyright © 2021 - Municipalidad de Crespo.

#### Agregar reclamo

Completar el formulario:

#### Datos obligatorios:

- Teléfono de contacto
- Correo electrónico

Fecha, apellido, nombre y nro. de documento estarán cargados

| Atención Ciudadana   |            |  |  |  |
|----------------------|------------|--|--|--|
|                      | Salir      |  |  |  |
| 🖉 Agregar Beclamo    | di laisia  |  |  |  |
|                      | THE INICIO |  |  |  |
| DATOS DEL RECLAMANTE |            |  |  |  |
| Fecha                | _          |  |  |  |
| 2021-05-14           |            |  |  |  |
| Apellido             |            |  |  |  |
|                      |            |  |  |  |
| Nombre               |            |  |  |  |
|                      |            |  |  |  |
| (*) Teléfono         |            |  |  |  |
|                      |            |  |  |  |
| (*) Email            |            |  |  |  |
|                      |            |  |  |  |
| Nro. Documento       |            |  |  |  |
| 02111107             |            |  |  |  |
|                      |            |  |  |  |

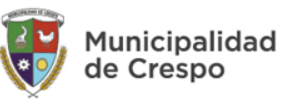

## Agregar reclamo

#### Datos obligatorios:

- Tipo de reclamo
- Calle y altura

#### Datos opcionales:

- Descripción del pedido
- Esquina (Intersección)
- Entre dos calles
- Barrio
- Otro dato como loteo, plan, vivienda, etc.

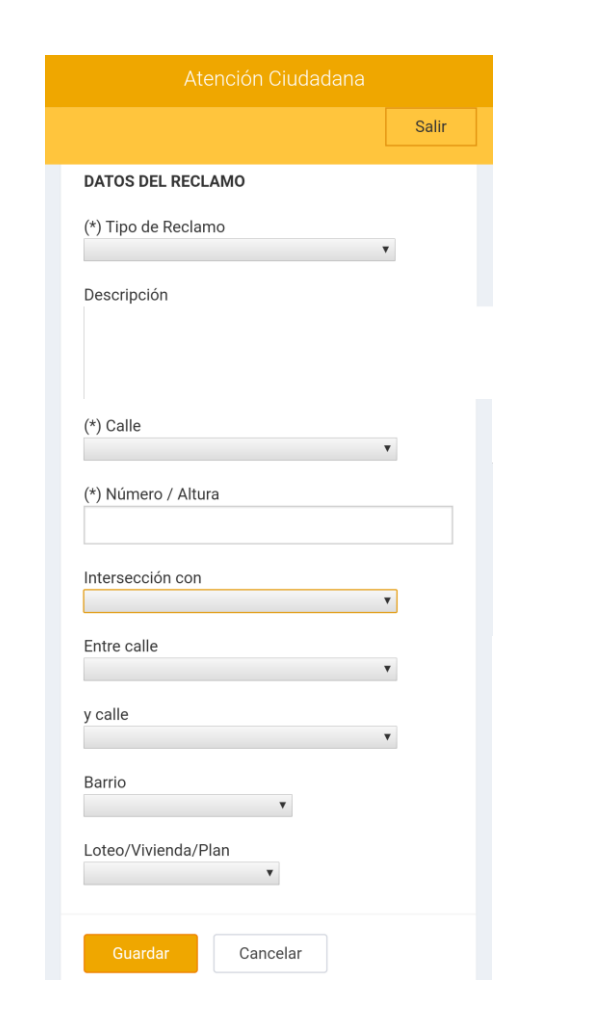

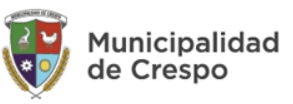

#### **Consultar reclamos**

Grilla con reclamos y estados:

- Nro. de reclamo y tipo
- Fecha de inicio
- Último estado (va cambiando en medida que se va atendiendo)
- Acciones:
  - Ver datos del reclamo
  - Imprimir

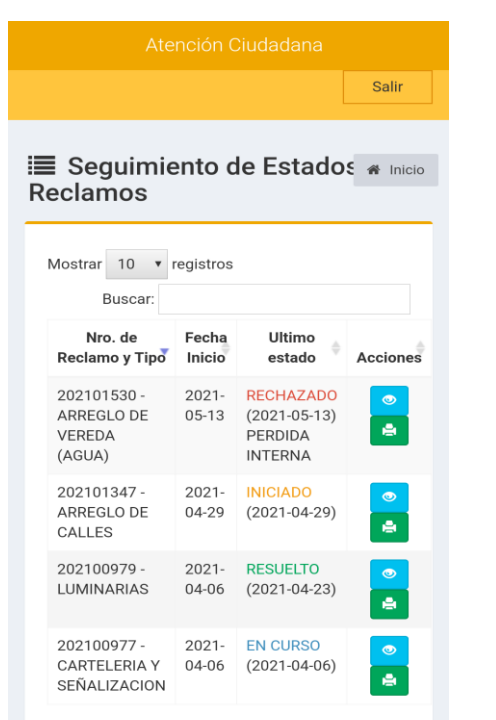

Mostrando registros del 1 al 4 de un total de 4 registros

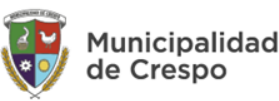

#### Ver datos del reclamo

Municipalidad de Crespo

 Clic en (VER) muestra, de cada reclamo, los datos ingresados al inicio del trámite

| Datos del Reclamo                                       | *    | Inicio      |
|---------------------------------------------------------|------|-------------|
| Nro. Reclamo : 202101347                                |      |             |
| Fecha Inicio : 29/04/2021                               |      |             |
| Tipo de Reclamo : ARREGLO DE CALLES                     |      |             |
| Apellido y Nombre :                                     |      |             |
| Documento : 0211770/                                    |      |             |
| Teléfono : 100101000                                    |      |             |
| Dirección : Micieslao Trembecki NRO: 0                  |      |             |
| Intersección con : Marcelo Fontana                      |      |             |
| Entre calle : y calle :                                 |      |             |
| Barrio :                                                |      |             |
| Otro dato :                                             |      |             |
| <b>Descripción:</b> ARREGLAR CALLE QUE PASA<br>GALPÓN I | DE M | ≀ EL<br>TH. |

#### Imprimir reclamo

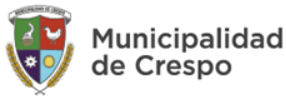

#### • Clic en 🖆 (IMPRIMIR) para generar el archivo .*pdf*

.:: Municipalidad de Crespo::.

25 de Mayo 943 -Teléfono: 495 1160 reclamos@municrespo.gob.ar

Fecha: 06/04/2021

Nro. de Reclamo: 202100977

Ciudadano:

Documento: Jan 1137

Teléfono:

Email: .....@gmail.com

Tipo de Reclamo: CARTELERIA Y SEÑALIZACION

Dirección: En Calle Francisco Sagemuller | Nro. 600 | Intersección con --- | Entre calle --- y calle ---

**Barrio**:

Otro dato: Parque Industrial

Descripción: NOMENCLADOR ROTO. PARQUE INDUSTRIAL

Salir

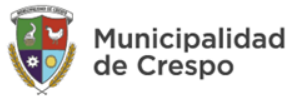

Para finalizar, hacer clic en el botón Salir

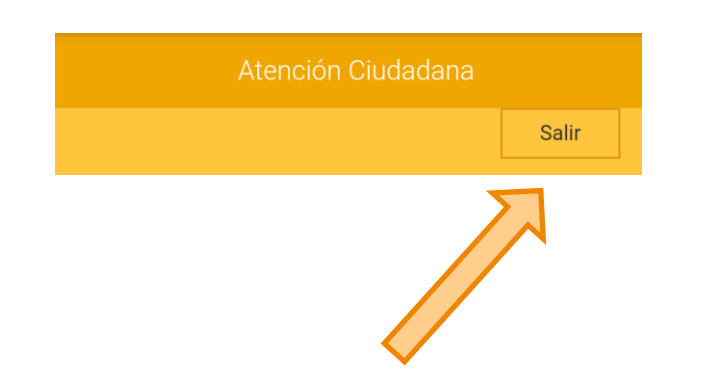

| Y responder a la    |
|---------------------|
| siguiente pregunta: |

| 🕞 Salir                    |           | ×        |
|----------------------------|-----------|----------|
| ¿Seguro que quieres salir? |           |          |
|                            | Si, Salir | Cancelar |

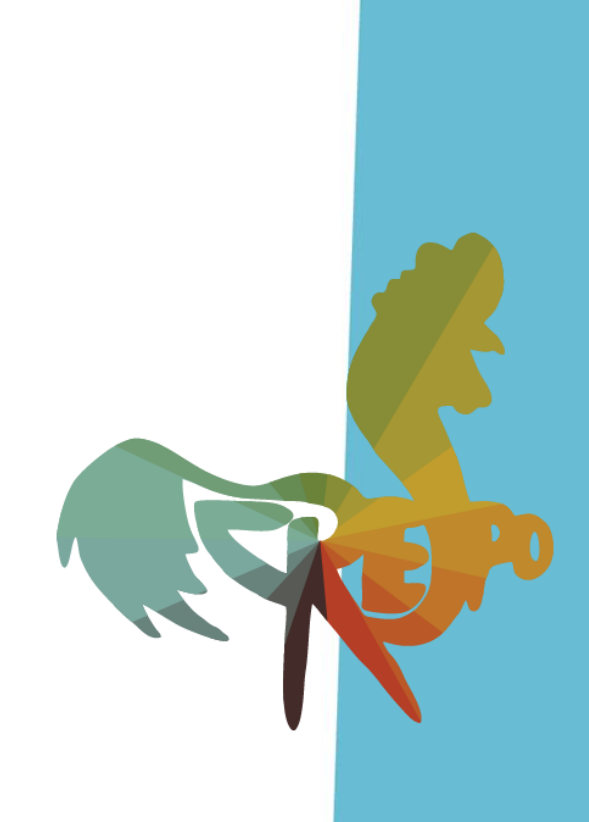

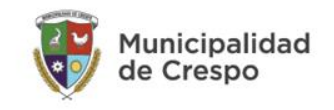